Eesti geoportaali kasutusjuhend

# Sisukord

| Porta | aal                                                                                  | 3                                                                                                    |
|-------|--------------------------------------------------------------------------------------|----------------------------------------------------------------------------------------------------|
| Juhe  | nd                                                                                   | 3                                                                                                    |
| 2.1   | Keelevahetus ja sisupuu                                                              | 3                                                                                                    |
| 2.2   | Registreerumine                                                                      | 3                                                                                                    |
| 2.3   | Sisselogimine                                                                        | 5                                                                                                    |
| 2.4   | Sisselogitud kasutaja kontomaht                                                      | 6                                                                                                    |
| 2.5   | Avaleht                                                                              | 6                                                                                                    |
| 2.6   | Kaart                                                                                | 8                                                                                                    |
| 2.7   | INSPIRE                                                                              | 7                                                                                                    |
| 2.8   | Teabehaldajad                                                                        | 8                                                                                                    |
| 2.9   | Metaandmed                                                                           | 7                                                                                                    |
| 2.10  | Maa-ameti geoportaal1                                                                | 10                                                                                                    |
|       | Porta<br>Juhe<br>2.1<br>2.2<br>2.3<br>2.4<br>2.5<br>2.6<br>2.7<br>2.8<br>2.9<br>2.10 | Portaal         Juhend         2.1       Keelevahetus ja sisupuu         2.2       Registreerumine         2.3       Sisselogimine         2.4       Sisselogitud kasutaja kontomaht         2.5       Avaleht         2.6       Kaart         2.7       INSPIRE         2.8       Teabehaldajad         2.9       Metaandmed         2.10       Maa-ameti geoportaal |

# 1 Portaal

Eesti geoportaali eesmärk:

- Võimaldada tutvuda Eesti ruumiandmetega läbi metaandmete, neid otsida, vaadata, sirvida, valideerida ja XML kujul alla laadida.
- Võimaldada ruumiandmeid sisestada ja teha need läbi geoportaali teistele kättesaadavaks selleks eelnevalt registreerudes ja geoportaali sisse logides.
- Tutvustada INSPIRE direktiivi ja direktiivist tulenevaid ruumiandmete nõudeid
- Pakkuda kasutajale interaktiivset ja ülevaatlikku kaardirakendust ruumiandmete vaatamiseks
- Tutvuda Eesti teabehaldajatega ja nende poolt toodetavate andmetega

## 2 Juhend

## 2.1 Keelevahetus ja sisupuu

Geoportaali ülaosas asuval ribal on keelevahetuse rippmenüü. Kasutajal on võimalus määrata sealt endale sobiv keel.

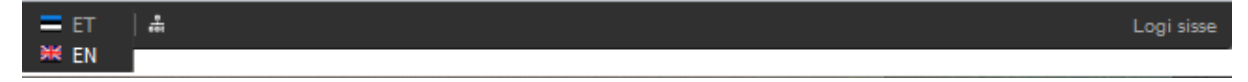

Keelevahetuse rippmenüü kõrval asub sisupuu ikoon. Sellele vajutades kuvatakse kasutajale Eesti geoportaali sisukaart, kust on võimalik saada kiire ülevaade portaali sisust ning valida sealt sobiv teema.

| Eesti geoportaal |                                    |              |         |       |              |             |     |                      |  |  |  |
|------------------|------------------------------------|--------------|---------|-------|--------------|-------------|-----|----------------------|--|--|--|
| Eesti ruumia     | andmete infrastruk                 | Otsi lehelt  | ٩       |       |              |             |     |                      |  |  |  |
| Avaleht          | Metaandmed                         | Teenused     | INSPIRE | Kaart | Teabehaldaja | Registreeru | Abi | Maa-ameti geoportaal |  |  |  |
|                  | 111112                             |              |         |       |              |             |     |                      |  |  |  |
| Sisuka           | aart                               |              |         |       |              |             |     |                      |  |  |  |
| 1.               | Avaleht                            |              |         |       |              |             |     |                      |  |  |  |
|                  | Uudised                            |              |         |       |              |             |     |                      |  |  |  |
|                  | <ul> <li>Eesti geoporta</li> </ul> | aalist       |         |       |              |             |     |                      |  |  |  |
|                  | Ruumiandmete infrastruktuur        |              |         |       |              |             |     |                      |  |  |  |
| 2.               | Metaandmed                         |              |         |       |              |             |     |                      |  |  |  |
| 3.               | Teenused                           |              |         |       |              |             |     |                      |  |  |  |
|                  | Kuidas WMS-teenuseid kasutada      |              |         |       |              |             |     |                      |  |  |  |
| 4.               | INSPIRE                            |              |         |       |              |             |     |                      |  |  |  |
|                  | <ul> <li>Monitooring</li> </ul>    |              |         |       |              |             |     |                      |  |  |  |
|                  | ◊ INSPIRE tutvu                    | <u>istus</u> |         |       |              |             |     |                      |  |  |  |
|                  | A                                  |              |         |       |              |             |     |                      |  |  |  |

## 2.2 **Registreerumine**

Eesti geoportaali registreerumiseks tuleb vajutada nuppu "Registreeru" lehekülje üleval parempoolses nurgas.

#### 🚍 ET 🔻 🛛 🚢

Logi sisse Registreeru

Avanenud aknas tuleb täita järgmised väljad:

- 1. E-posti aadress
- 2. Parool
- 3. Korda parooli
- 4. Isikukood
- 5. Eesnimi
- 6. Perenimi
- 7. Telefoninumber
- 8. Nõustuda kasutustingimustega

Teabehaldajaks saamisel tuleb märkida märkeruut "Soovin saada teabehaldajaks". Avanenud lisainfo tekstikasti sisestage teabehaldjaks saamise soovi põhjus (millist asutust esindate, milliseid ruumiandmeid haldate ja millised on teenused, mida soovite Eesti geoportaali kaudu kättesaadavaks teha). Nõustuge kasutustingimustega märkides märkeruudu "Nõustun kasutustingimustega", olles need eelnevalt läbi lugenud.

Peale nõustumist vajutage nupule "Liitu".

| Festi geoport                                                                                                    | aal 🖃    | ET ▼   ♣ ⑦   |                                                                                                    |                  |       |                    | Logi                          | i sisse |  |
|----------------------------------------------------------------------------------------------------|----------|--------------|----------------------------------------------------------------------------------------------------|------------------|-------|--------------------|-------------------------------|---------|--|
| Eesti ruumiandmete infrastru                                                                                                    | iktuur   |              |                                                                                                    |                  |       | Otsi lehelt        |                               | Q,      |  |
| Avaleht Metaandmed                                                                                                    | Teenused | INSPIRE Kaar | t Teabehaldaja                                                                                                    | Registreeru      | Abi   | Maa-ameti geoporta | al                            |         |  |
| Registreeri kas         E-posti aadress *         Parool *         Korda parooli *         Isikukood         Eesnimi *         Perenimi *         Telefoninumber | utajaks  |              | <ul> <li>Kasutustingimused</li> <li>Eesti geoportaali kasutustingimused tavakasutajale.</li> <li>Üldtingimused</li> <li>1.1. Registreerudes nõustub tavakasutaja (edaspidi registreerunud kasutaja ehk kasutaja) täitma käesolevaid kasutustingimusi. Kasutajat ei registreerita Eesti geoportaali kasutajaks, kui kasutaja ei nõustu kasutustingimustega.</li> <li>1.2. Eesti geoportaali kaudu võivad kasutajad – ettevõtted, ühiskondlikud organisatsioonid ja füüsilised isikud teha oma ruumiandmed avalikkusele kättesaadavaks.</li> <li>1.3. Maa-ametil on õigus teha käesolevates kasutustingimustes ühepoolselt muudatusi.</li> </ul> |                  |       |                    |                               |         |  |
| Soovin saada<br>teabehaldajaks<br>Liitu                                                                                                    | 88       |              | □ Nõustun k                                                                                                    | asutustingimuste | ega * |                    |                               |         |  |
| Maa-amet 2012: Kõik õigused kaitstu<br>Mustamäe tee 51, 10621 Tallinn<br>Telefon: <b>13 - +372 665 0600 (</b><br>Teostus: Regio                                  |          |              |                                                                                                    | M<br>Es          | AA-A  | AMET and Board     | Entrantia<br>Replacement Find |         |  |

## 2.3 Sisselogimine

| ET ▼   ♣ | Logi sisse Registreeru |
|----------|------------------------|
|----------|------------------------|

Sisselogimiseks tuleb vajutada nuppu "Logi sisse" (pildil ümbritsetud punase ristkülikuga).

Seejärel avaneb sisselogimise dialoogaken.

| Festi        | geoporta                                  | al                                                                                                    | Τ▼   ♣ ? |       |                                                                                                    |                                                                                                    |                                                                                                    |                                                                                                    | Logi sisse                                                                                                    |
|--------------|-------------------------------------------|----------------------------------------------------------------------------------------------------|----------|-------|----------------------------------------------------------------------------------------------------|----------------------------------------------------------------------------------------------------|----------------------------------------------------------------------------------------------------|----------------------------------------------------------------------------------------------------|----------------------------------------------------------------------------------------------------|
| Eesti ruumia | andmete infrastruk                        |                                                                                                    |          |       |                                                                                                    |                                                                                                    |                                                                                                    |                                                                                                    | ٩                                                                                                    |
|              | Metaandmed                                | Teenused                                                                                                    | INSPIRE  | Kaart | Teabehaldaja                                                                                                    | Registreeru                                                                                                    | Abi                                                                                                    | Maa-ameti geoportaal                                                                                                    |                                                                                                    |
| Ruum         | Uu<br>Eesti geoport<br>iandmete infrastru | dised<br>aalist<br>ktuur<br>ktuur<br><b>Sest</b><br>Sise<br><b>Tee</b><br><b>INS</b><br><b>Kaa</b><br>kor<br>Kaa<br>jag<br><b>Tea</b><br>tea<br><b>Re</b><br>mill<br><b>Ab</b><br><i>Eee</i><br><i>are</i><br><i>Re</i><br><i>Re</i><br><i>MB</i><br><i>Go</i> | ere tule | mast  | Eesti geoportaa<br>kättesaadavaks<br>juriidiilste isikute<br>ruumiandmete ir<br>vastaksid kindla<br>vastavate teenu<br>Portaali sisu ja v<br>erinevate menüü<br>teenus. Võimaldat<br>uste kohta.<br>mine Mobiil-ID<br>gi sisse<br><u>Parool u</u><br>tuda ja miks liituda<br>struktuur valmis E<br>va" prioriteetse su<br>rahastusel.<br>rima kasutuskoge<br>met Explorer (alate | ortaali!<br>I on "värav", mille<br>Eesti riigi ja koha<br>haldusalas oleva<br>nfrastruktuurist, m<br>tele nõuetele ning<br>ste kaudu.<br>rõimalustega kiire<br>ipunktide kohta.<br>o otsida, vaadata<br>iD-kaart<br>iD-kaart<br>iD-kaart<br>ing millised lisav<br>itada.<br>Suroopa Liidu stru<br>una "Infoühiskoni<br>muse saamiseks<br>es versioonist 8) ir | kaudu<br>like om<br>is on lc<br>o oleksi<br>ja salve<br>× ha<br>is<br>salve<br>ktuurit<br>ktuurit<br>ktuurit<br>ktuurit<br>ktuurit | avalikustatakse ja tehakse<br>iavalitsuste ning teiste avalii<br>niandmed. Eesti geoportaal<br>bodud selleks, et erinevad m<br>d kättesaadavad ühtesetele<br>umiseks pakume järgnevalt<br>estada metainfot Eesti geop<br>adressid) kohta ja juhused, l<br>õigusaktid.<br>andmekihte, neid omavahel<br>alik teistega jagada või trük<br>te lisamiseks, nende haldan<br>ehtud andmete omanike ehk<br>kohta. Õigused ja kohustus<br>used liitunud kasutajal tekiva<br>oetuste "Majanduskeskkoni<br>ndamine" raames, Euroopa<br>ame portaali sirvida Mozilla F<br>ilehitsejatega. | c-õiguslike<br>on osa Eesti<br>jumiandmed<br>mõuetele<br>ühikirjeldusi<br>ortaali<br>cuidas<br>kida.<br>niseks ja<br>ed. Kes,<br>d. |

Sisselogimiseks on 3 võimalust:

- Sisenemine kasutajae-mail-i ja parooliga
- Sisenemine mobiil-ID-ga
- Sisenemine ID-kaardiga

Sisselogimiseks vajutada nuppu

🔎 Logi sisse

## 2.4 Sisselogitud kasutaja kontomaht

Kui olete Eesti geoportaali sisse loginud, siis kuvatakse portaali ülaosa ribal teie kontomaht.

```
ET 🗸 🛔 0B/100MiB (0%) Geoportaal - Sisselogitud kasutaj 🔽 ragnar.ziugand@gmail.com (Logi välja)
```

Kui kasutajapole ühtegi operatsiooni sooritanud, on kontomaht 0. Vastavalt üleslaetud kihtidele hakkab kontomaht kasvama ja võib ulatuda 100 Mb-ni.

## 2.5 Avaleht

Sisenedes Eesti geoportaali avaneb kõigepealt Avaleht. Lisaks uudistele ja ülevaatele geoportaalist ning Eesti ruumiandmete infrastruktuurist selgitatakse esilehel lühidalt ära geoportaali menüüde sisu.

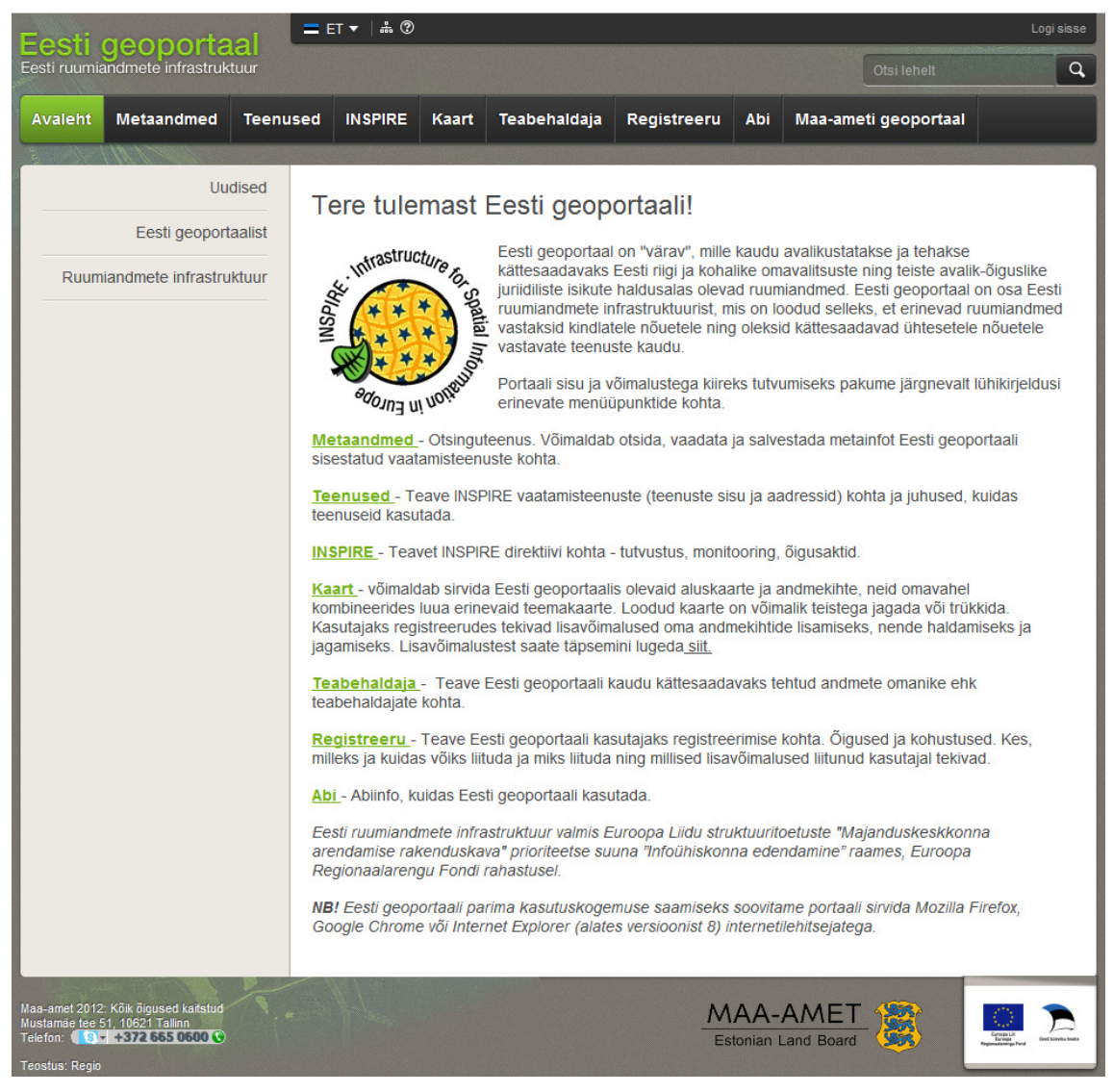

Portaali parempoolses osas on otsing, mille abil saab leida Eesti geoportaali sisulehti.

Kaardi kasutusjuhend on kaardirakenduses ikooni (?) all eraldi välja toodud.

### 2.6 Metaandmed

Saki "Metaandmed" avalehel antakse lühiülevaade metaandmete sisust ja kasutusvõimalustest.

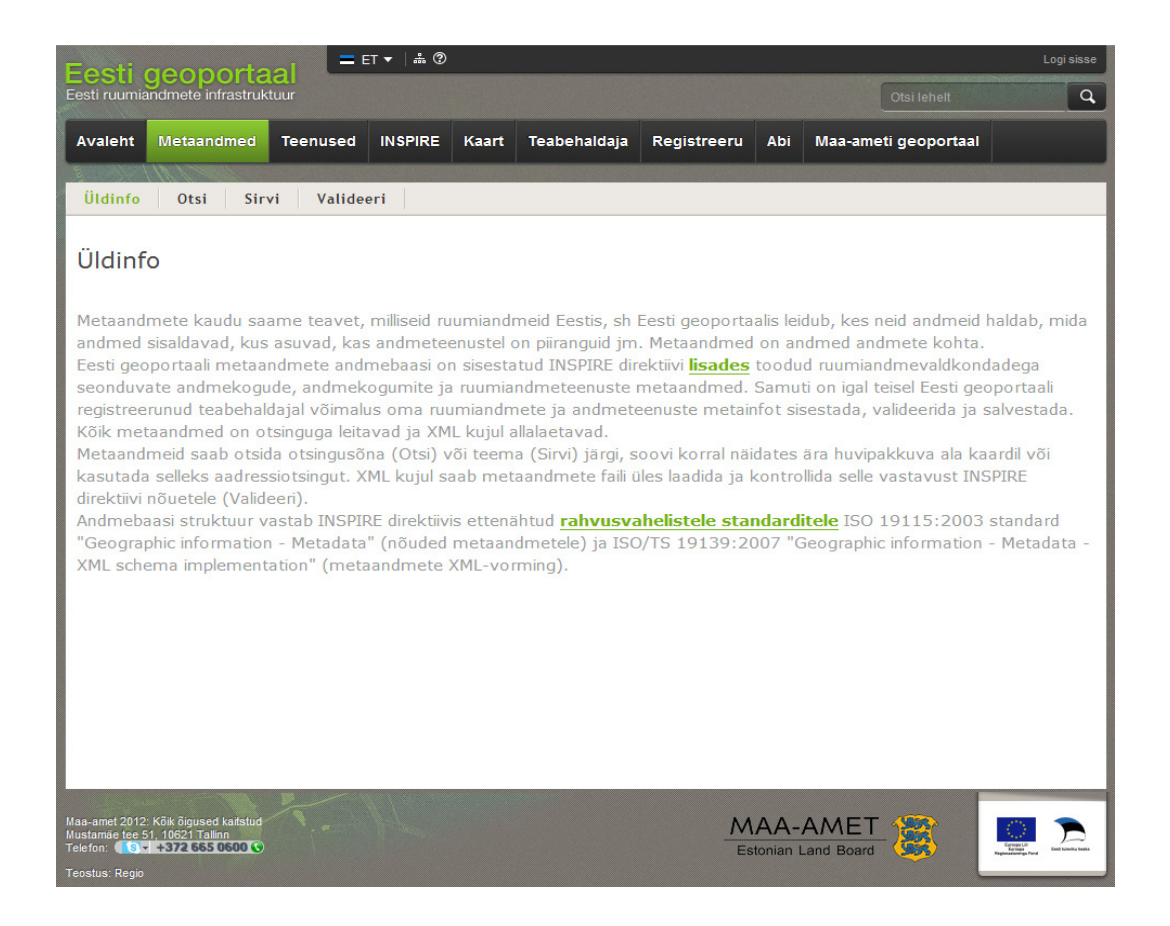

## 2.7 Teenused

Sakk "Teenused" sisaldab hetkel INSPIRE I lisa vaatamisteenustele ja nende kirjeldustele. Tulevikus lisanduvad siia ka II ja III lisade vaatamisteenuste ning allalaadimis- ja transformeerimisteenuste kirjeldused.

Alamlehele on kogutud juhised, milliste tarkvaradega ja kuidas teenuseid kasutada.

#### 2.8 INSPIRE

Saki "INSPIRE" alt avaneb võimalus lugeda täpsemalt Euroopa Ühenduse ruumiandmete infrastruktuurist, vaadata huvipakkuvaid uudiseid ning lugeda INSPIRE aruande ja monitooringu kohta. Lisaks on eraldi peatükina toodud INSPIRE üldine tutvustus ning erinevad õigusaktid.

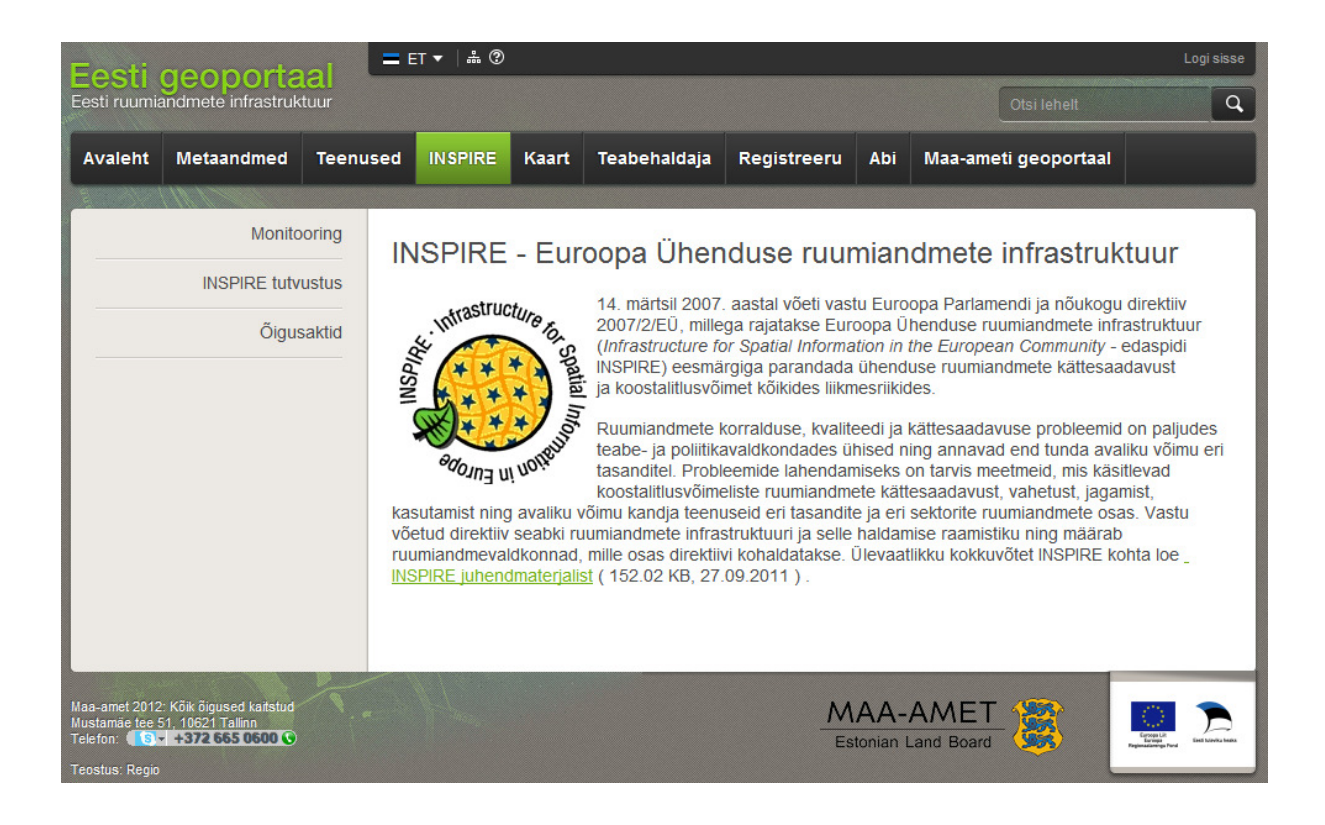

#### 2.9 Kaart

Saki "Kaart" alt avaneb kaardirakendus.

INSPIRE kaardirakenduse eesmärk on:

- visualiseerida Eesti ruumiandmeid;
- võimaldada kaardikihtide haldust teabevaldajale;
- võimaldada sisseloginud kasutajal lisada oma kihte, luua ja jagada järjehoidjaid ning hallata isiklikku kontot;
- edaspidi võimaldada kaardikihte ka alla laadida

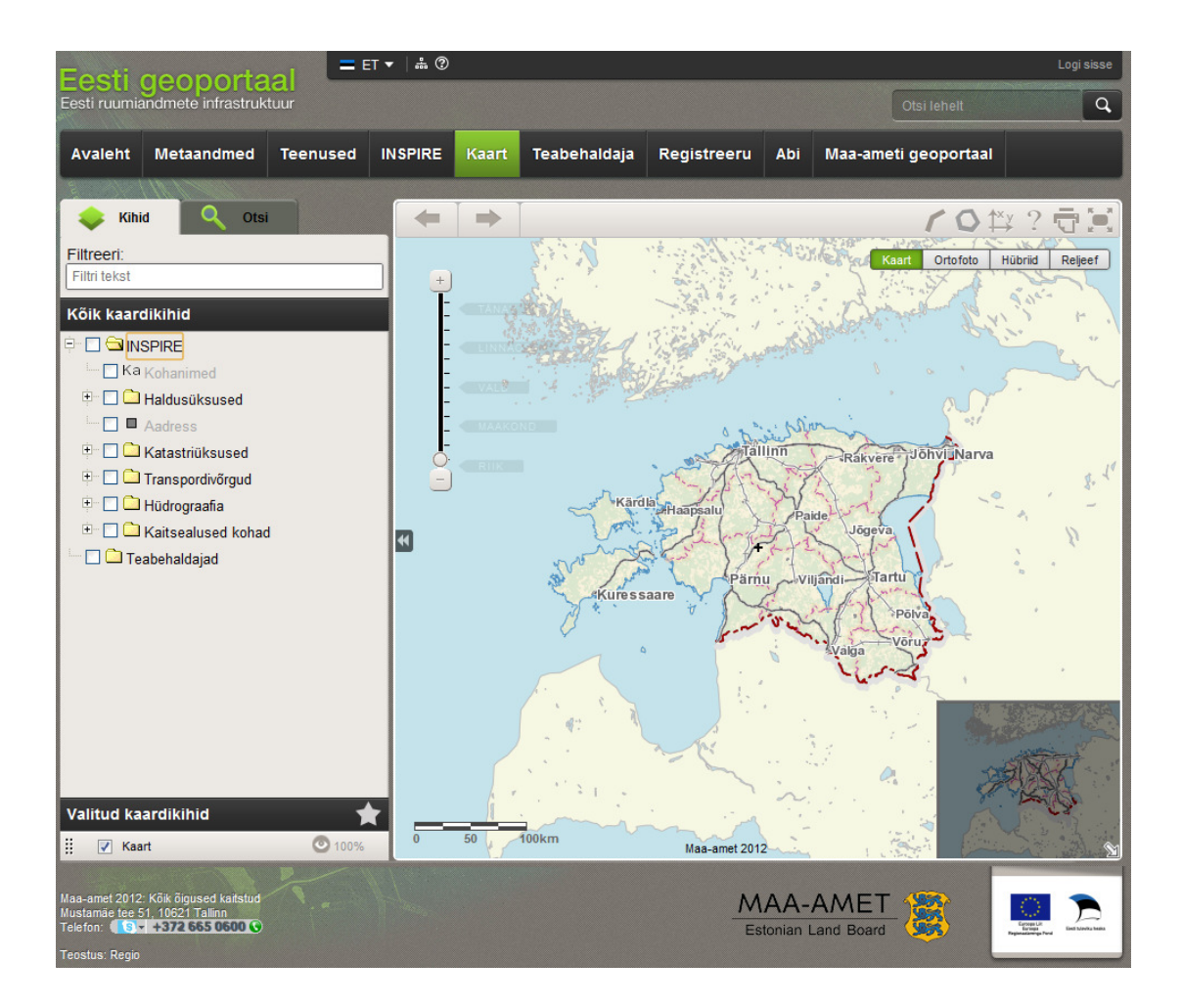

## 2.10 Teabehaldajad

Sakist "Teabehaldajad" on võimalus näha nimekirja Eesti ettevõtetest, kes haldavad väliseid andmekogusid.

Teabehaldajate paremaks kuvamiseks on olemas ka filtreerimise võimalus.

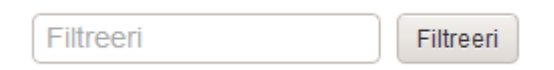

Filtreerimise tekstikasti sisestada soovitud teabehaldaja nimi või nimeosa ja vajutada nuppu

Filtreeri

| Festi                                                                                                    | geoporta                                                                 |                                   | T▼  ♣ ②                      |                        |                                |                   |                 | Log                                 | gi sisse |  |
|----------------------------------------------------------------------------------------------------|--------------------------------------------------------------------------|-----------------------------------|------------------------------|------------------------|--------------------------------|-------------------|-----------------|-------------------------------------|----------|--|
| Eesti ruumia                                                                                                    | andmete infrastruk                                                       | tuur                              |                              |                        |                                |                   |                 | Otsi lehelt                         | ٩        |  |
| Avaleht                                                                                                    | Metaandmed                                                               | Teenused                          | INSPIRE                      | Kaart                  | Teabehaldaja                   | Registreeru       | Abi             | Maa-ameti geoportaal                |          |  |
| 8                                                                                                    | 11111                                                                    | 1                                 |                              |                        |                                |                   |                 |                                     |          |  |
| Teab                                                                                                    | ehaldaiad                                                                |                                   |                              |                        |                                |                   |                 |                                     |          |  |
|                                                                                                    |                                                                          |                                   |                              |                        |                                |                   |                 |                                     |          |  |
| Siin on n                                                                                                    | imekiri ettevõttete<br>maaamet ee et s                                   | st, kes haldava<br>ee saaks Festi | d väliseid ar<br>Geoportaali | idmekogu<br>s avalikus | usid. Kui Sina valdi<br>statud | ad välist andmeko | ogu, mi         | s on avalik, siis kirjuta aadressil |          |  |
| mophole                                                                                                    | induanot.oo, or o                                                        |                                   | Cooportaan                   | o a rainta             | interest.                      |                   |                 |                                     |          |  |
| Filtreer                                                                                                    |                                                                          | Filtreeri                         |                              |                        |                                |                   |                 |                                     |          |  |
| Filtreen         Maa-amet         Batonian Land Board       Maa-amet on valitsusasutus, mille tegevusvaldkondadeks on:         maakatastri pidamine ja katastrimõõdistamiste korraldamine;         maareformi teostamise suunamine, koordineerimine ja kontrollimine;         ruumilise planeerimisega seotud ülesannete täitmine;         geoinformaatika-alase tegevuse suunamine, |                                                                          |                                   |                              |                        |                                |                   |                 |                                     |          |  |
| Maa-amet 2012<br>Mustamäe tee S<br>Telefon:                                                                                                    | : Kõik õigused kaitstud<br>1, 10621 Tallinn<br>• <b>+372 665 0600 ()</b> |                                   |                              |                        |                                | M                 | AA-<br>tonian I | AMET State Contraction              |          |  |

# 2.11 Maa-ameti geoportaal

Sakk "Maa-ameti geoportaal" avab Maa-ameti geoportaali ehk X-GIS-i.

Edukat Eesti geoportaali avastamist!